## 粤商通实名验证操作指引

办理过程如遇到问题,请径向江门市市场监管局驻市行政服务中心咨

询窗口咨询,联系电话: 0750-3871058、3871047

## 一、下载"粤商通"APP

方式一;扫描二维码下载"粤商通"APP。

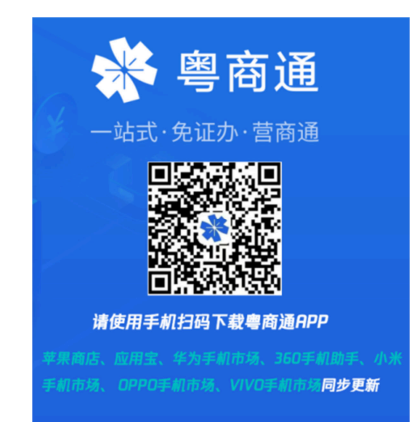

方式二:在手机应用商城搜索"粤商通"下载即可。 二、实名登录

在"粤商通"APP 首页,点击[请登录]-[人脸识别登录], 打开微信"粤信签"小程序,完成人脸识别验证即可。

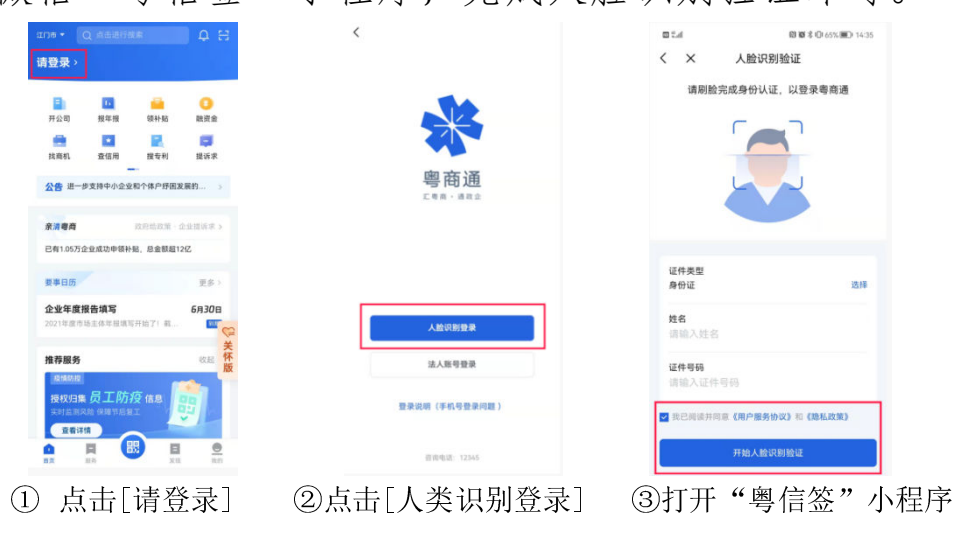

三、实名验证

方式一:在首页选择[开公司]-点击[登记信息确认]-在待确认区选择需要实名验证的企业,进行实名验证即可,具体操作如下:

|                                    | 0.50% 00.16/34         | く 企业开办一网通办 🗈                      | <   | 企业登记确认 |
|------------------------------------|------------------------|-----------------------------------|-----|--------|
| 选择企业/机构 >                          | <i>ф</i> н             | <u>企业开办—网通办</u>                   | 待确认 |        |
| B 0 4                              | 0                      | か理指引                              |     | 无确认数据  |
|                                    | ata joi ja<br>提诉求      | 1 <b>一表填报</b><br>一次填表,一表提交        | 已确认 | 无确认数据  |
| 公告 进一步支持中小企业和个体户纾困                 | 友展的 →                  | 公章刻制 银行开户                         |     |        |
| <b>奈清粤商</b> 政府给政策。                 | 企业提买求 >                | 设立登记 办税服务 员工参保登记                  |     |        |
| 已有1.05万企业成功中领补贴,总金额超               | 2亿                     | 单位缴存登记业务(住房公积金)                   |     |        |
| 要事日历                               | 更多〉                    |                                   |     |        |
| 企业年度报告填写<br>2021年度市场主体年报遗写开始了!截    | 6月30日<br><sup></sup> C | 2 业务审批<br>相关业务主管部门完成审批            |     |        |
| 推荐服务                               | 秋起 怀                   | •                                 |     |        |
| 展開設建<br>授权归集员工防疫信息<br>中时出现风险保障时后知工 | <b>i</b>               | 3 一個通取 一个蛋口一次被取或统一部等办理结果          |     |        |
|                                    |                        | ○ 已有企业<br>力理其他业务 計 新办企业<br>尚未尝业表示 |     |        |

① 点击[开公司] ②点击[登记信息确认] ③选择需要验证的企业

方式二:在"服务"页选择[市场监管]-点击[企业登记确 认]-在待确认区选择需要实名验证的企业,进行实名验证即 可。具体操作如下:

| 1178 • Q 消防安全消滞    | く 企业登记确认  |
|--------------------|-----------|
| 推荐 选企业看错准推荐 >      | 待确认       |
| 申请刻章 > 银行开户 >      | 无确认欺媚     |
| 用电服务 招聘会报名 >       | 已确认       |
| <b>按业务</b> 按阶段 接岗位 | 无确认数据     |
| 市场监管 市场监管          |           |
| 执法服务 企业登记确认        |           |
| 名称自主申援服务 ><br>税务   |           |
|                    |           |
| <u>実</u> ま/<br>公积金 |           |
| <b>执法服务</b>        |           |
| 非现场检查 > 进出口        |           |
| 更多〉                |           |
|                    |           |
| 〕点击[企业登记确认]        | ②选择需要验证的企 |